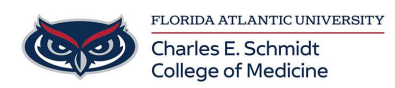

Knowledgebase > Classroom/Conference Room Technology > Outlook Room Calendar Availability

## Outlook Room Calendar Availability

Christine Clevenger - 2023-09-26 - Classroom/Conference Room Technology

Viewing College of Medicine Room Availability Calendars This section applies to Outlook desktop app

If you want to access and view the schedule for a particular room or resource for which you do not have admin access, you can add the respective room's calendar to Outlook's Calendar section by following the steps below.

- 1. Open your **Calendar** section in Outlook
- Click on the Add Calendar button on the ribbon, then select From Room List on a drop-down menu.

| S 9 ₹                                   |                                                           | Ca                                                     |
|-----------------------------------------|-----------------------------------------------------------|--------------------------------------------------------|
| File Home Send / Receive                | e Folder View Help Acrobat 🤇                              | 요 Tell me what you want to do                          |
|                                         |                                                           |                                                        |
| New New New New New New New New New New | w leams loday Next Day Work Week N<br>Aeeting 7 Days Week | Aonth Schedule Add Share<br>View Calendar - Jalendar - |
| New Team                                | ns Meeting Go To 🕞 Arrange                                | From Address Book                                      |
| ◆ December 2019 ►                       | <ul> <li>December 18 - 24, 2019</li> </ul>                | Windsor, Car From <u>Room List</u>                     |
| SU MO TU WE TH FR SA                    |                                                           | From Internet                                          |
| 24 <b>25</b> 26 <b>27 28</b> 29 30      | WEDNESDAY                                                 | THURSDAY Create New Blank Calendar                     |
| 1 2 3 4 5 6 7<br>8 9 10 11 12 13 14     | 18                                                        | 19 🖒 Open Shared Calendar                              |
| 15 <b>16 17 18 19 20</b> 21             |                                                           |                                                        |

 Select the desired room from the list (TIP: "BC" indicates BC71 and "OB" indicates OB1/ME 104) and click Rooms, then OK

| Select Name: Search Re   | sults - All Rooms |          |        |              |             |                      |          | ×            |
|--------------------------|-------------------|----------|--------|--------------|-------------|----------------------|----------|--------------|
| Search:      All columns | O Name only       |          | Addres | s Book:      |             |                      |          |              |
| bc                       | -                 | ×        | Search | Results - Al | Rooms       | ✓ Adva               | nced Fir | nd           |
| Name                     | Location          | Business | Phone  | Capacity     | Description | Email Address        |          |              |
| BC126 (CAP:115)          |                   |          |        |              | Room        | BC126@fau.edu        |          | ^            |
| BC127 (CAP:72)           |                   |          |        |              | Room        | BC127@fau.edu        |          |              |
| BC130 (CAP:32)           |                   |          |        |              | Room        | BC130@fau.edu        |          |              |
| BC214 (CAP:10)           |                   |          |        |              | Room        | BC214@fau.edu        |          |              |
| BC314 (CAP:10)           |                   |          |        |              | Room        | BC314@fau.edu        |          |              |
| BC-315A                  |                   |          |        |              | Room        | BC-315A@fau.edu      |          |              |
| BC71-Lobby               |                   |          |        |              | Room        | BC71-Lobby@fau.edu   |          |              |
| BC-KaufmanLounge         |                   |          |        |              | Room        | BC-KaufmanLounge@fau |          |              |
| BC-PBL101 (CAP:3)        |                   |          |        |              | Room        | BC-PBL101@fau.edu    |          |              |
| BC-PBL101A (CAP:3)       |                   |          |        |              | Room        | BC-PBL101A@fau.edu   |          |              |
| BC-PBL107 (CAP:3)        |                   |          |        |              | Room        | BC-PBL107@fau.edu    |          |              |
| BC-PBL107A (CAP:3)       |                   |          |        |              | Room        | BC-PBL107A@fau.edu   |          |              |
| BC-PBL109 (CAP:3)        |                   |          |        |              | Room        | BC-PBL109@fau.edu    |          |              |
| BC-PBL109A (CAP:3)       |                   |          |        |              | Room        | BC-PBL109A@fau.edu   |          | $\mathbf{v}$ |
| <                        |                   |          |        |              |             |                      | >        |              |
| Rooms                    |                   |          |        |              |             |                      |          |              |
|                          |                   |          |        |              |             | ОК                   | Cancel   |              |

 All room calendars will show in a separate section on the left side. You can check/uncheck the box next to room's name to include/exclude the particular room's calendar from your calendar view.

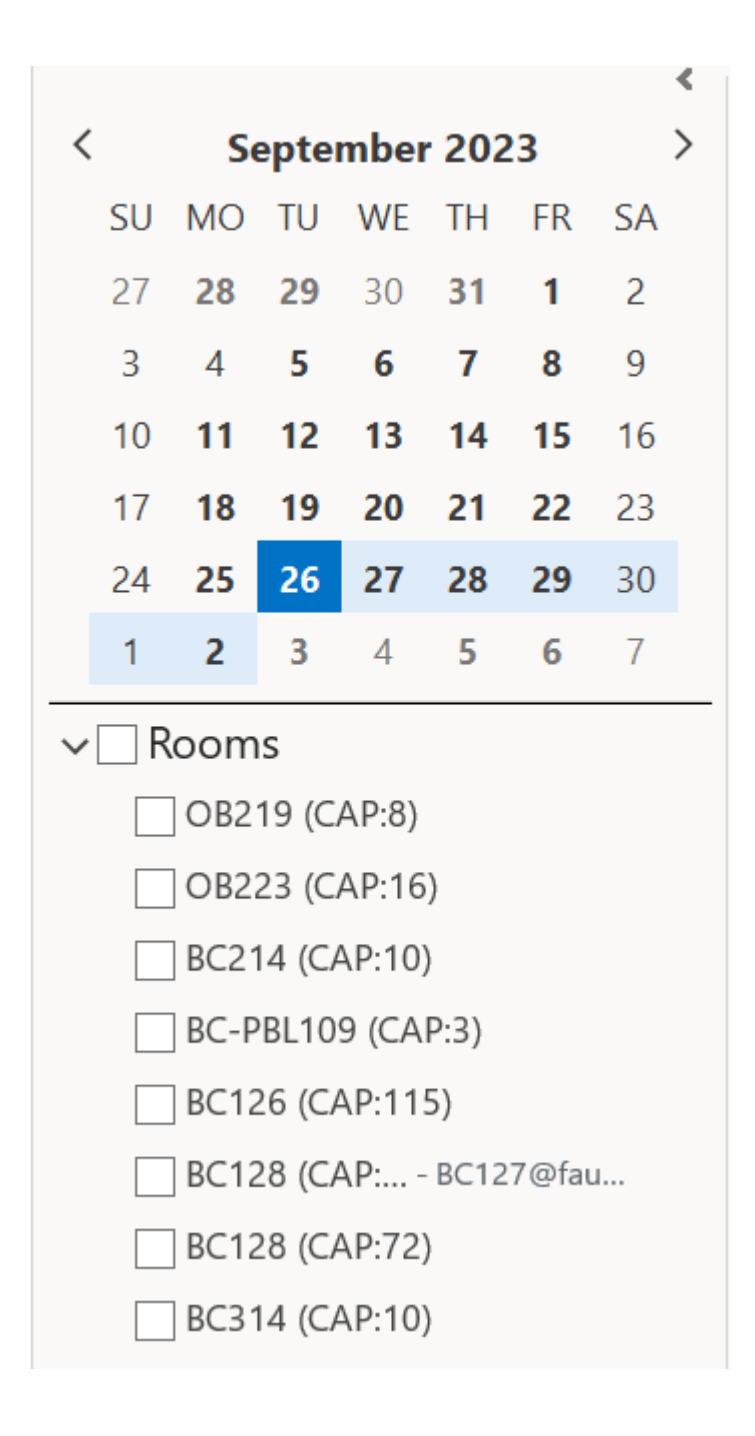

NOTE: in order for you to see all details of the room bookings, you must have full admin access to that room. By default, you will only see the availability information for all rooms.